## ●PDF 保存方法(Chrome)

1. 保存したい Web ページ画面に移動し、[Ctrl] + [P] キーを押します。 または下記画像の様に右の設定を選択後、印刷をクリックしてください。

| <ul> <li>♥ (♥ [電子申請ログイン]企業主導型保: × +</li> </ul>                                    | ×                                                      |  |  |
|-----------------------------------------------------------------------------------|--------------------------------------------------------|--|--|
| ← → C 25 www1.kigyounaihoiku.jp/hoiku_sk/SKC0601.do                               | ① 設定を選択 🗳 🗄                                            |  |  |
| 💜 e-staffing(動意) 💁 DirectCloud   法人・ 😑 ソフトパンク ビジネス 🤐 ログイン   MYページ 👔 PMMS 📓 dev3環境 | ゴ 新しいタブ Ctrl+T                                         |  |  |
| 人来之送到四大去来                                                                         | 亡 新しいウィンドウ Ctrl+N                                      |  |  |
| 企美王导型保育争美                                                                         | 会新しいシークレットウィンドウ Ctrl+Shift+N                           |  |  |
|                                                                                   | ユーザー1 ログインしていません >                                     |  |  |
| 電子申請ログイン                                                                          | ∞ パスワードと自動入力 >                                         |  |  |
|                                                                                   | ③ 履歴 >                                                 |  |  |
|                                                                                   | と ダウンロード Ctrl+J                                        |  |  |
| ログイン                                                                              | ☆ ブックマークとリスト >                                         |  |  |
|                                                                                   | ♪ 拡張機能 >                                               |  |  |
|                                                                                   | <ul> <li>閲覧履歴を消去</li> <li>Ctrl+Shift+Delete</li> </ul> |  |  |
| ②印刷をクリックする                                                                        | Q X-L - 100% + ::                                      |  |  |
| メールアドレス                                                                           | 合 印刷 Ctrl+P                                            |  |  |
|                                                                                   | G Google でこのペーシを検索                                     |  |  |
| パスワード                                                                             | ◙ 翻訳                                                   |  |  |
|                                                                                   |                                                        |  |  |
|                                                                                   | □ 保存して共有 >                                             |  |  |
|                                                                                   | ● その他のツール >                                            |  |  |
| パスワードを忘れた方は <u>こちら</u>                                                            | ③ ヘルプ >                                                |  |  |
|                                                                                   | 傘 設定                                                   |  |  |
|                                                                                   | ⑦ 終了                                                   |  |  |
| (別ルレノラワサ)<br>・ Internet Explorer 11<br>・ Google Chrome (54~)                      | ■ 組織によって管理されています                                       |  |  |

2. 送信先のプルダウンメニューから PDF に保存を選択し、保存をクリックします。

|                                                                                                    |    | C IT DI C WTT |          |
|----------------------------------------------------------------------------------------------------|----|---------------|----------|
| 電子申請ログイン                                                                                                    |    | 送信先           | PDF に保存  |
| ログイン                                                                                                    |    |               |          |
|                                                                                                    |    | ページ           | ৰ্শন     |
| メールアドレス<br>/(スワード                                                                                                    |    | レイアウト         | オートレート   |
| 7070-Kesnibiti <u>266</u>                                                                                                    |    | 詳細設定          |          |
| 1000万円11<br>- Internet Explorer 11<br>- Googie Drome (Sー-)<br>- Finder (dー-)                                                                                                    |    |               |          |
| ※上記以外のブラウザでは、着手中語システムもご利用になれません。<br>対応プラウザのインストールまたは意味を見解して立つメールでします。<br>※セキュリティ収集的ため、55分型位で意味べにゴアフトする仕様となっています。<br>構成を持つことで、情報の意味が行われますので、熱すて気用するときには、<br>15分位内の構成する細胞に行うようとしてください。 |    |               |          |
| 公益時間派人 児童育成協会 <u>お田田田</u><br>122-001 美容単千代国防局学ン128尚考1140.64歳 <u>アクセス(専務所のご協合)</u><br>12.0703-53481474 (15-5357-1834                                                                  |    |               |          |
| Copyright © <u>公益新行前本人 甲重務者協会</u> All Rights Reserved.                                                                                                    |    |               |          |
|                                                                                                    |    |               |          |
|                                                                                                    |    |               |          |
|                                                                                                    | 24 | 存をクリックする      |          |
|                                                                                                    |    |               | (休仔) キヤン |

3. PDF を保存したい場所を指定して保存ボタンをクリックします。

| ② 名前を付けて保存                                                                                                    |                                                                                                    |                       |                                   |           | ×               |
|----------------------------------------------------------------------------------------------------|----------------------------------------------------------------------------------------------------|-----------------------|-----------------------------------|-----------|-----------------|
| ← → - ↑ 💄                                                                                                    | > PC                                                                                                    |                       |                                   | ✓ ひ PCの検索 | ,p              |
| 整理 *                                                                                                    |                                                                                                    |                       |                                   |           | B · 0           |
| <ul> <li>&gt; ★ 94ッ9 ア9セス</li> <li>&gt; ● OneDrive</li> <li>&gt; ● 30 オブジェクト</li> <li>&gt; ● ダウンロード</li> <li>&gt; ● ボスクトップ</li> <li>&gt; ● ドキュメント</li> <li>&gt; ● ビグオ</li> <li>&gt; ● ミュージック</li> <li>&gt; ● ミュージック</li> <li>&gt; ● キットワーク</li> </ul> | <ul> <li>フォルダー (?)</li> <li>3D オブジェクト</li> <li>ビクチャ</li> <li>ブパイスとドライブ (1)</li> <li>Windows (C)</li> <li>空波領域: 145 GB/221 GB</li> </ul> | 97>0-F<br>۲7 <i>1</i> | <b>₹</b> スクトップ<br><b>↓</b> ミュージック | F*1X7+    |                 |
| ファイル≪(N):<br>ファイルの極環(1):<br>▲ フォルダーの非表示                                                                                                    | 印和面面.pdf<br>Adobe Acrobat Document (*.pdf)                                                                                              |                       |                                   | 保存(5)     | 、<br>、<br>キャンセル |

4. 指定した場所に PDF として保存されます。